ComplyRelax's Updates

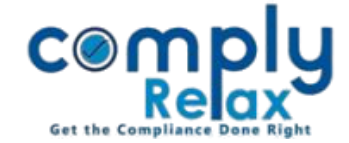

## MCA V-3 MSME Form

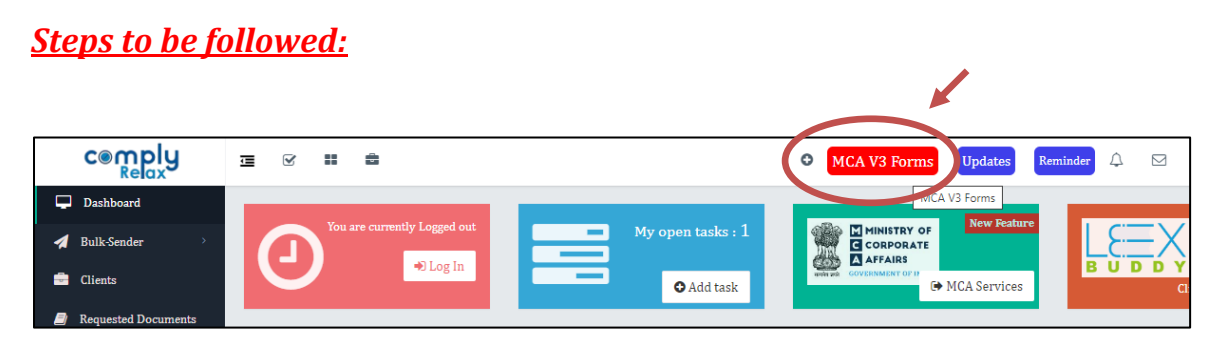

Click on the MCA V-3 Forms button as shown in the image -> Select the company

|                          | ■ FPVT. LTD. Switch Client ▼ |                        |                        |                        |  |  |  |  |  |  |  |  |
|--------------------------|------------------------------|------------------------|------------------------|------------------------|--|--|--|--|--|--|--|--|
| 🛃 Masters 🗸              | MCA Version 2 MCA Version 3  |                        |                        |                        |  |  |  |  |  |  |  |  |
| 🖶 Meetings               |                              |                        | Search                 | a msme                 |  |  |  |  |  |  |  |  |
| <b>Corporate Actions</b> | Charge related forms         | Deposit related forms  | DIN related forms      | MSME<br>Niani Services |  |  |  |  |  |  |  |  |
| Compliance Tracker       | Show More 🕤                  | Show More O            | Show More 🖸            | Show More 🕄            |  |  |  |  |  |  |  |  |
| Associated Company       |                              |                        |                        |                        |  |  |  |  |  |  |  |  |
| Annual Filing            | Change Services              | Informational Services | Approval Services(ROC) | Approval Services(RD)  |  |  |  |  |  |  |  |  |
| E-forms                  | Show More 📀                  | Show More 🔿            | Show More \Theta       | Show More 🔿            |  |  |  |  |  |  |  |  |
| 🗹 Reports                |                              |                        |                        |                        |  |  |  |  |  |  |  |  |
| 🗐 dms                    | Compliance Services          | Annual Filings         | Incorporation          |                        |  |  |  |  |  |  |  |  |
| Do's & Dont's            | Show More 오                  | Show More 오            | Show More 오            |                        |  |  |  |  |  |  |  |  |

Type MSME in the search box, or you can click on Compliance Services tab and click on MSME. On the next window, click on the prepare button and fill the form.

|                    | =                                       | <u> </u>                |             |          | S PVT. LTD.     | 5      | Switch Client 👻 | 🕞 Exit Company  |  |
|--------------------|-----------------------------------------|-------------------------|-------------|----------|-----------------|--------|-----------------|-----------------|--|
| Masters <          |                                         | (MOMP)                  |             |          |                 |        |                 |                 |  |
| Meetings           | Particulars of MSME Prepare MSME G Back |                         |             |          |                 |        |                 |                 |  |
| Corporate Actions  | Sr. No.                                 | Period                  | SRN of form | MCA User | Last updated on | Action | Submit on MCA   | Create New Form |  |
| Compliance Tracker | 1                                       | 01/10/2023 - 31/03/2024 |             |          | 14/08/2024      | Ø / 🛍  | Submit          | Create          |  |
| Compliance Tracker |                                         |                         |             |          |                 |        |                 |                 |  |

After filing the form click on the submit button for submitting the form on MCA. Please ensure you have updated your latest USER ID and PASSWORD of MCA account.

(Dashboard /Exit Company -> Secretarial Practice -> MCA User -> V3 -> Add / Edit the credentials)

Please reach out to us if you need any assistance:

+91 99298 22200, Call & WhatsApp both available, complyrelax@gmail.com.

Private Circulation only